## Gale eBooks Database Guide

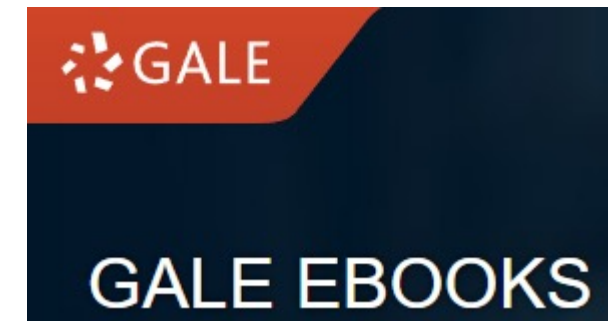

AC Library 2021

### What is Gale eBooks?

- Gale is an online research and educational publishing service that provides AC Library access to databases with full text articles covering a wide range of academic topics. Gale eBooks has encyclopedias and other reference materials available.
- AC library has access to several GALE databases, each specialized in a different field.
- ▶ Gale eBooks will be of most interest to ENGL, SOCI, and HIST students.

| Database    | Subject          | Media Type                            |
|-------------|------------------|---------------------------------------|
| Gale eBooks | ENGL, SOCI, HIST | Encyclopedias, Reference<br>materials |

### How do I access Gale eBooks?

To navigate to AC's databases, navigate to the "<u>Articles and Databases</u>" page on the Library website:

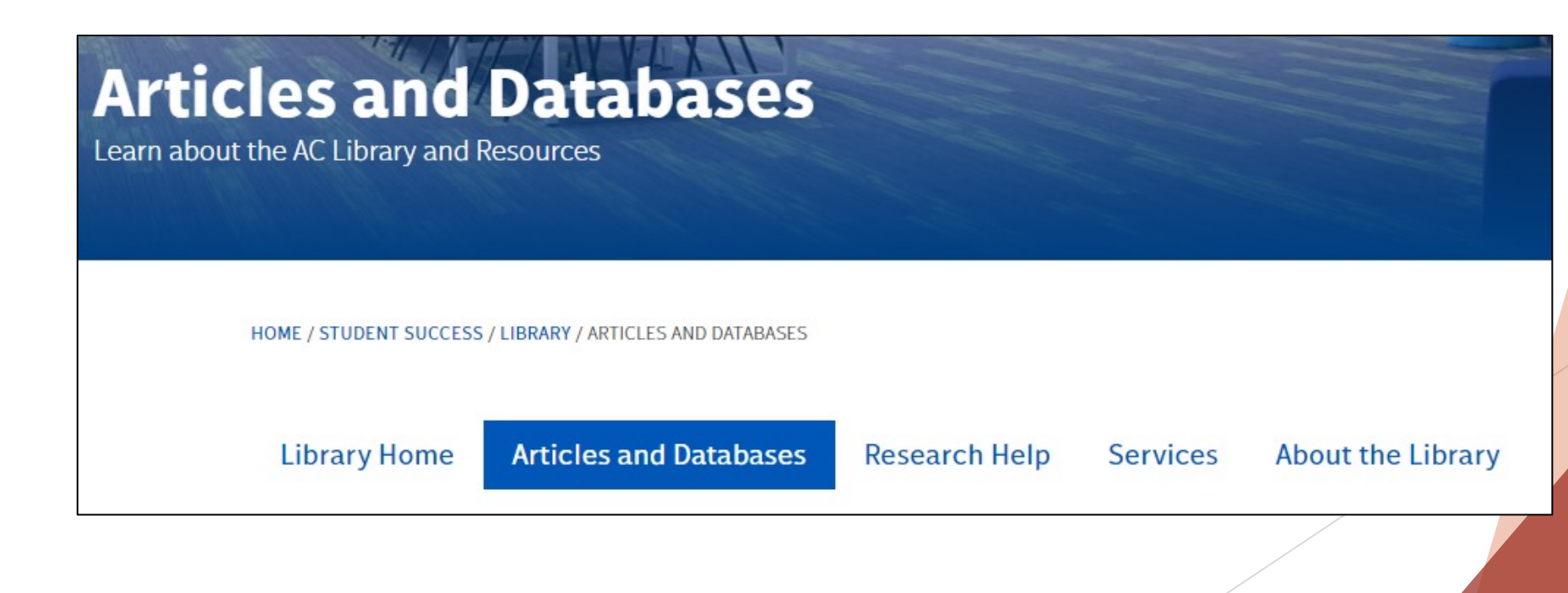

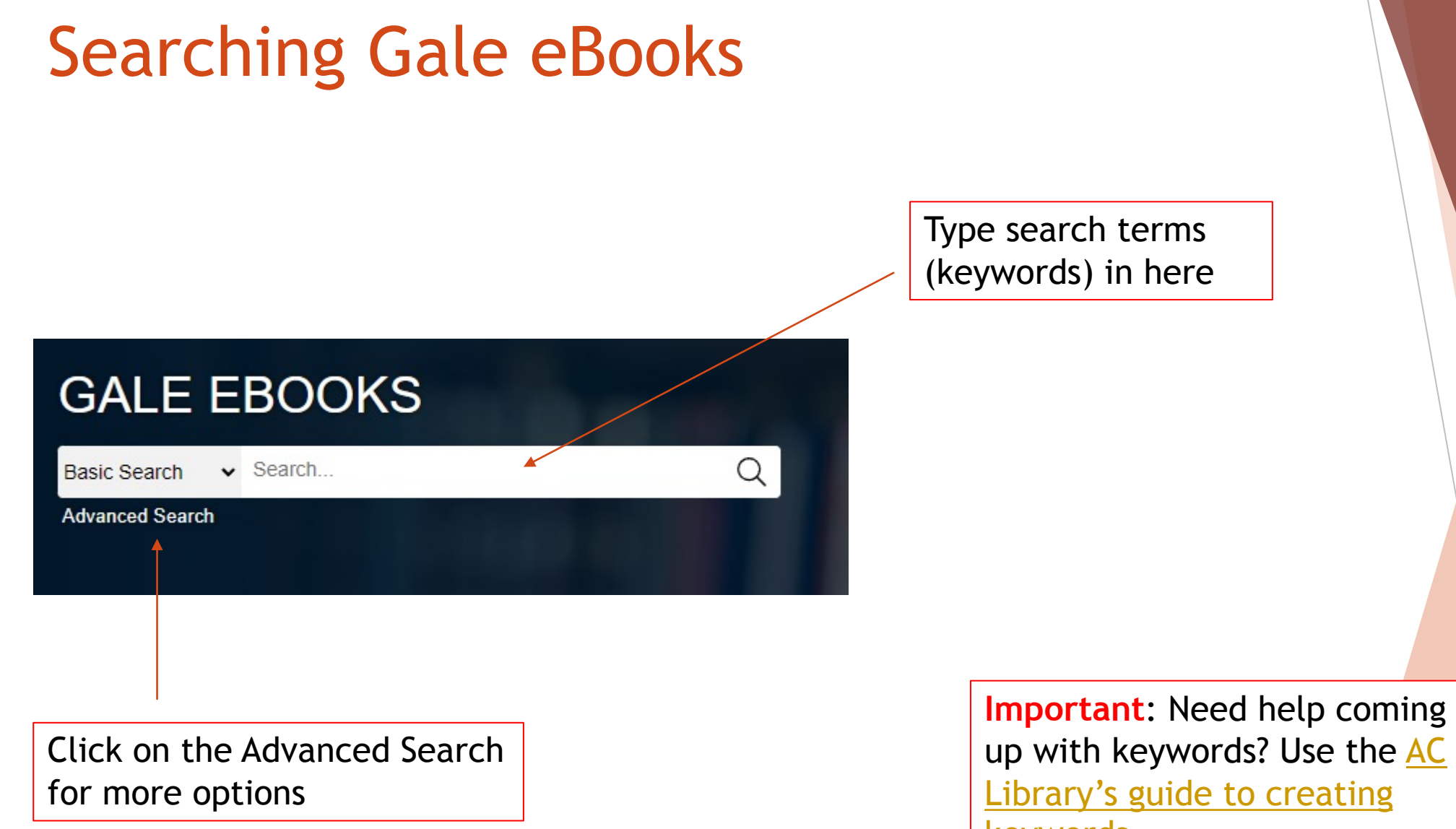

up with keywords? Use the AC keywords

### Gale eBooks Advanced Search

| Basic Search       Search         SEARCH OPTIONS         Advanced Search       Subject Guide Search         Topic Finder                                                                                                    | You can search<br>additional fields with<br>your keywords or add<br>additional rows                               | ou can limit your<br>earch to only be from a<br>ertain collection here |
|----------------------------------------------------------------------------------------------------|----------------------------------------------------------------------------------------------------|------------------------------------------------------------------------|
| Terms       Field       Finds results that         Search for       in Keyword       contain these terms in key fields; does not search         And       in Keyword       contain these terms in key fields; does not search         And       in Keyword       contain these terms in key fields; does not search         And       in Keyword       contain these terms in key fields; does not search         Search Tips       contain these terms in key fields; does not search         Search Tips       Special Characters         AND, OR, NOT       Proximity         Nesting       Quotation Marks         Wildcards       Ignored | entire document<br>entire document<br>Tyou can limit your search<br>to include resources with<br>images or videos | collection:                                                            |
| by publication year(s):                                                                                                    | You can edit the<br>range of publication<br>dates here                                                            | ontent Level ③<br>v<br>publication language: ③<br>v                    |

### Gale eBooks Results

| Basic Search 🗸 Search                                        | Q                                                                                                    | Advanced<br>Search                                                                                                    | ]   r |
|--------------------------------------------------------------|----------------------------------------------------------------------------------------------------|----------------------------------------------------------------------------------------------------|-------|
| 791 RESULTS Sort by:<br>Search Terms: Basic Search: b        | Relevance    rds AND africa Revise Search                                                                                                    |                                                                                                    |       |
| The GALE<br>ENCYCLOPIEDIA<br>of SCIENCE<br>Versus valuesesse | Flightless Birds<br>Author: Jean F. Blashfield<br>From: The Gale Encyclopedia of Science (Vo<br>2008 5 pages Topic overview<br>Ratites are flightless birds that lack the<br>entire breastbone looks rather like a | ol. 3. 4 <sup>th</sup> ed.)<br>he keel (high ridge) on the breastbone to which the flight muscles of flying birds are attached. Instead, the<br>turtle's shell. It has also been |       |

Gale eBooks will list the number of results from the search. From this search, there are 791 results relating to birds and Africa.

The list of results is shown below. Click on the title for more information about the resource

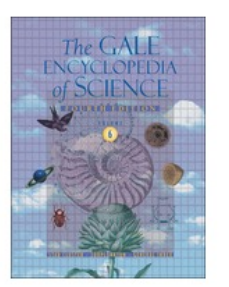

### Mynah Birds

Editors: K. Lee Lerner and Brenda Wilmoth Lerner From: The Gale Encyclopedia of Science (Vol. 4. 4<sup>th</sup> ed.)

2008 2 pages Topic overview

Mynah or myna birds are species in the family Sturnidae, which also includes many species of starlings. The distinction between starlings and mynahs is not always clear, and these common names are sometimes used...

### Gale eBooks - Filtering

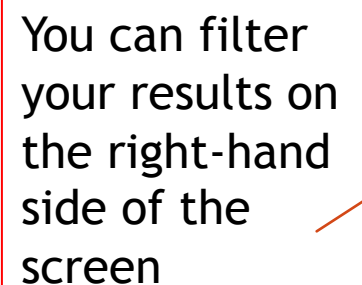

| You can filter                                                                                                    | FILTER YOUR RESULTS   |                                                   |                                                                                                    |                                                   |
|----------------------------------------------------------------------------------------------------|-----------------------|---------------------------------------------------|----------------------------------------------------------------------------------------------------|---------------------------------------------------|
| vour results on                                                                                                    | Subjects              | Document Type                                     | Publication Title                                                                                                    |                                                   |
| the right-hand                                                                                                    | Publication Languages | Content Level                                     | Search Within                                                                                                    |                                                   |
| side of the screen                                                                                                    | Document Contains Ima | ages<br>leos                                      |                                                                                                    |                                                   |
| LTER YOUR RESULTS<br>Subjects Document Type<br>Search Subject<br>African culture (64)<br>Biodiversity (29)<br>Family life (29)<br>Employment (28)<br>Sex roles (28)<br>Rites of passage (27)<br>Extinction (Biology) (26)<br>Interpersonal relati (25)<br>Recreation (25)<br>Social problems (25)<br>Holidays (23) | Publication Title     | You can filter by<br>document type<br>or subjects | FILTER YOUR RESULTS         Subjects         Search Document Type         Topic overview (518)         Country overview (114)         Biography (57)         Culture overview (41)         Disease/Disorder overview (12)         Industry overview (9)         Geographic overview (7)         Brief article (6)         Article (5)         Brief biography (5) | Document Type Publication Title (15) Cancel Apply |
| Publication Languages Content Level                                                                                                    | Search Within         |                                                   | Publication Languages                                                                                                    | Content Level Search Within                       |
| Document Contains Images                                                                                                    |                       |                                                   | Document Contains Images                                                                                                    |                                                   |

Document Contains Videos

Document Contains Image Document Contains Videos

FILTER YOUR RESULTS Subjects

### Gale eBooks - Topic Finder

TOPIC FINDER Discover topics and results related to your search. () Start the Topic Finder

0

If you want to explore your topic further, you can access the "Topic Finder" on the right-hand side of the results

### Topic Finder

Find new topics or keywords and discover new connections found in the top results.

Search...

Search Terms: Basic Search: birds AND africa

There are two ways to visualize below which words and subjects are found most often in the text of your search results.

Visualization: OTiles OWheel

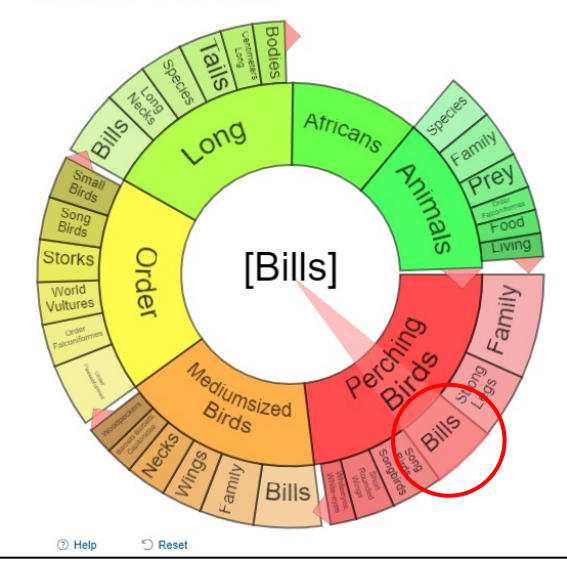

### RESULTS

Clicking on a topic wheel or tile narrows your original search results to the documents also containing that subject or term

RESULTS FOR TOPIC: BILLS (5)

### Broadbills: Eurylaimidae

Broadbills are small to mediumsized stockily built birds with large eyes a broad bill from which they get the name that is rounded along its sides flattened from front to back hooked at the end and with a wide...

### [Perching birds]

### Pittas: Pittidae

Pittas are mediumsized birds with a large head short neck strong bill often hooked at the tip round body short rounded wings short tail longish legs and strong large feet They are some of the worlds most...

### [Perching birds]

### Hedge Sparrows: Prunellidae

These birds also known as accentors are small and sparrowlike in appearance but not related to sparrows The bill of a hedge sparrow is slender and more pointed than the sparrow They range in size from 5 to 7...

### [Perching birds]

### Treecreepers: Certhiidae

Treecreepers are small mostly brown birds that have long slightly curved Bills long slender tails with twelve stiff pointed feathers a narrow teardropshaped body and short legs with long toes and highly curved...

### [Perching birds]

### White-Eyes: Zosteropidae

The whiteeyes are small perching birds that look very similar across the species They have slightly rounded wings short pointed Bills a brushtipped tongue that has four sides and is bordered with hairs both at the...

Mhite avec (Birde)

You can click on a related subject and see the results

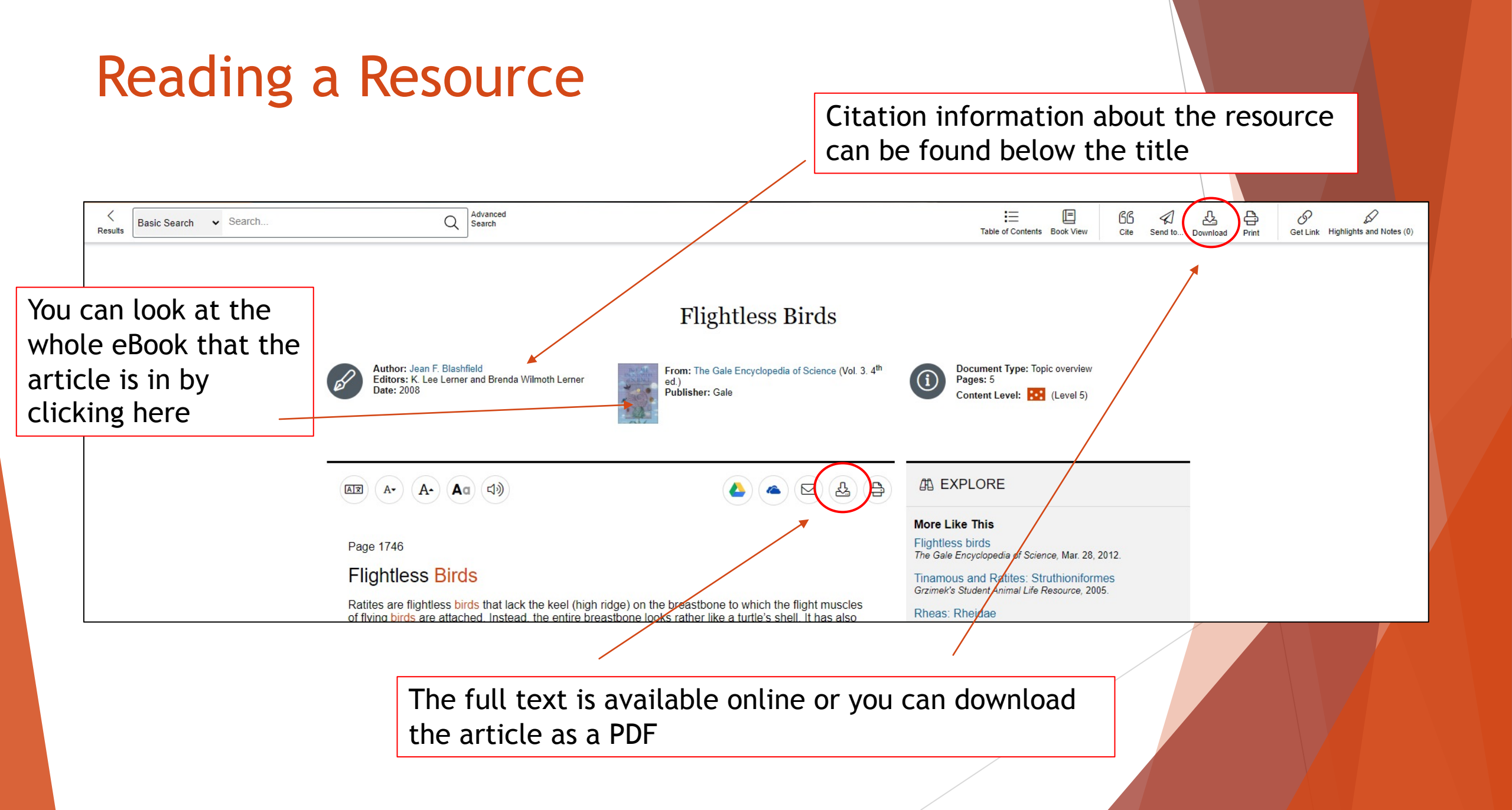

### Viewing an eBook

### About this Publication

The GALE ENCYCLOPEDIA

View eBook

### The Gale Encyclopedia of Science

K. Lee Lerner and Brenda Wilmoth Lerner, eds. 4thed. Detroit, MI: Gale, 2008. 4992 pp. 6 vols.

Covers all major areas of science, engineering, technology, as well as mathematics and the medical and health sciences, while providing a comprehensive overview of current scientific knowledge and technology. Entries typically describe scientific concepts, provide overviews of scientific areas and, in some cases, define terms.

GALE CENGAGE Learning

About This Publication Table of Contents Book Index List of Illustrations

To view the eBook as a whole, click on "View eBook"

From here, you can look at the table of contents, book index, and search within the publication

SEARCH WITHIN PUBLICATION

O all volumes in this edition.

O within this volume

within publication

all editions

Submit

### Searching in an eBook

| Table of Contents                                                                                                    |                                                                                                    |                                                                                                    |
|----------------------------------------------------------------------------------------------------|----------------------------------------------------------------------------------------------------|----------------------------------------------------------------------------------------------------|
| The GALE<br>NCCCOPTION<br>COVERS All major areas of science, engineering, technology, as well as mathematic<br>current scientific knowledge and technology. Entries typically describe scientific of<br>CENSAGE Learning: | 992 pp. 6 vols.<br>ics and the medical and health sciences, while providing a comprehensive overview of<br>concepts, provide overviews of scientific areas and, in some cases, define terms.                                                                                                    |                                                                                                    |
| View eBook                                                                                                    | About This Publication Table of Conterns Book Index Ust of Illustrations Enter a term or part of a term. Select any letter below to go to that section of the index                                                                                                    | Q<br>@Previous Next •                                                                                                    |
| Choose a volume: 1 Aardvark - Centrifuge                                                                                                    | General Index<br>Individual volume references are listed before colons numbers following a colon refer to specific pag<br>table (f)                                                                                                    | TUVWXYZ<br>e numbers within that particular volume. <b>Boldface</b> page numbers indicate main topical essays. <i>Italicized</i> page numbers indicate a photo, figure (f), illustration, or |
| TABLE OF CONTENTS:<br>Front Cover<br>Half Title Page                                                                                                    | A Abelian group<br>A-bomb<br>1 Aberton Phil<br>see Atomic bombs<br>A horizon<br>1 Aberton Abelian group<br>3.2019<br>Abelian group<br>3.2019<br>3.2019<br>3.2019<br>3.2019 | s ABM (Anti-ballistic missiles)<br>5: 3748<br>p H. Abnormal psychology<br>5: 3535<br>ABO antigens<br>1: 249<br>1: 519                                                                        |
| Title Page<br>Copyright Page<br>Contents                                                                                                    | see lopsoil 4:2874                                                                                                    | 3 2373<br>5 3869-3870                                                                                                    |
| Organization of the Encyclopedia<br>Introduction<br>Advisory Board                                                                                                    |                                                                                                    | The "Book Index" is an                                                                                                    |
| Contributors        D     Aardvark-Africa                                                                                                    |                                                                                                    | alphabetical list of names, subjects, etc.                                                                                                    |
| The "Table of Contents"<br>is the list of chapters or<br>sections within the book                                                                                                    | The "Table of Contents" and "Bo<br>Index" allows you to see everyth<br>that is included in the eBook                                                                                                    | ook<br>hing with references to where<br>they occur in the text                                                                                                    |

### Gale eBooks Tools - Citation

You can find the citation tools at the bottom of the page and on the top right-hand side Important: Never copy and paste the citations from a database without checking them against <u>AC's citation</u> <u>style guides</u>!

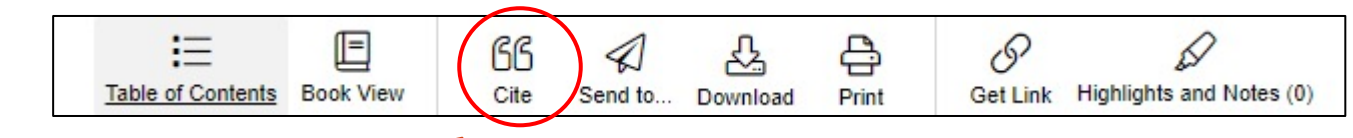

**CITATION TOOLS** MLA 9th Edition APA 7th Edition Chicago 17th Edition Harvard Blashfield, Jean F. "Flightless Birds." The Gale Encyclopedia of Science, edited by K. Lee Lerner and Brenda Wilmoth Lerner, 4th ed., vol. 3, Gale, 2008, pp. 1746-1750. Gale eBooks, link.gale.com/apps/doc/CX2830100948/GVRL?u=burn46801&sid=bookmark-GVRL&xid=dd82c3e3. Accessed 15 Nov. 2021 Disclaimer Select Export To: \*The RIS file format can be used with EndNote, ProCite, Reference Manager, and Zotero. X NoodleTools Download RIS\* EasyBib RefWorks Google Drive™ OneDrive™

# Gale eBooks Tools - Email or Link an Article

| SEND TO                                                                                                  | GG     Image: Send to     Image: Download     Image: Send to     Image: Download     Image: Send to     Image: Send to     Im |        |
|----------------------------------------------------------------------------------------------------|----------------------------------------------------------------------------------------------------|--------|
| ▲ Google Drive <sup>™</sup>                                                                              | GET LINK ¥                                                                                                    | ×      |
| ConeDrive™                                                                                               | Use this link to get back to this page.                                                                                                    |        |
| EMAIL DOCUMENT<br>Required fields marked with *<br>To:*<br>Separate each e-mail address with a semicolon | https://link.gale.com/apps/doc/CX2830100948/GVRL?u=burn46801&sid=bookmark-GVRL&xid=<br>e3                                                                                                    | dd82c3 |
| From:                                                                                                    |                                                                                                    |        |
| Subject line:* Flightless Birds                                                                          |                                                                                                    |        |
| Message:                                                                                                 | To email or access the link for an                                                                                                    |        |
| Full Text     Citation                                                                                   | top, right-hand side of the page                                                                                                    |        |
| Cancel Send                                                                                              |                                                                                                    |        |

### Gale eBooks Tools - Related Items

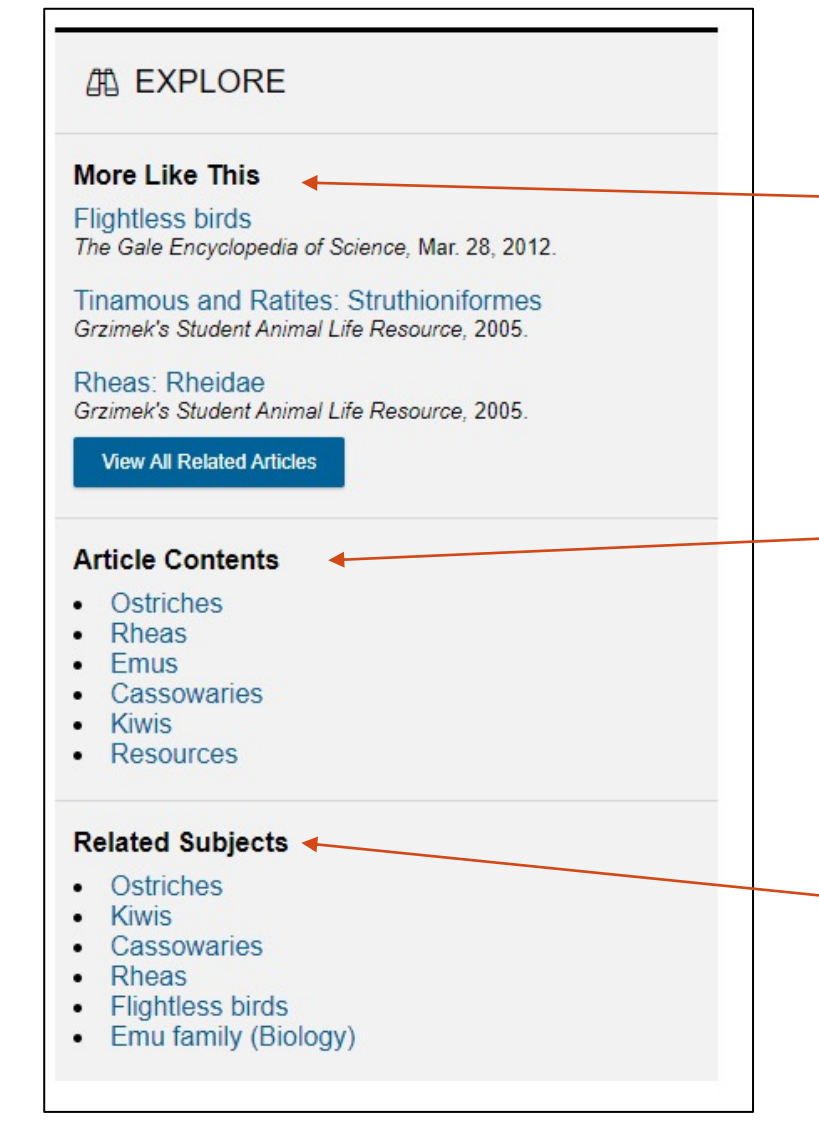

Found a book that relates to your topic? Check the "Explore" section at the right-hand side of the page to see more useful books!

You can also see subjects that the book or article contains and quickly jump to them using the "Article Contents" section

By clicking on "Related Subjects" you can see more resources from Gale eBooks related to that keyword

### Need more help?

- Email us at: <a href="mailto:library@alexandercollege.ca">library@alexandercollege.ca</a>
- Call us on the student info line at: 604 435 5815
- ► Book a <u>one-on-one appointment</u> with a research expert
- Chat with a Librarian on our virtual reference service (<u>AskAway</u>)

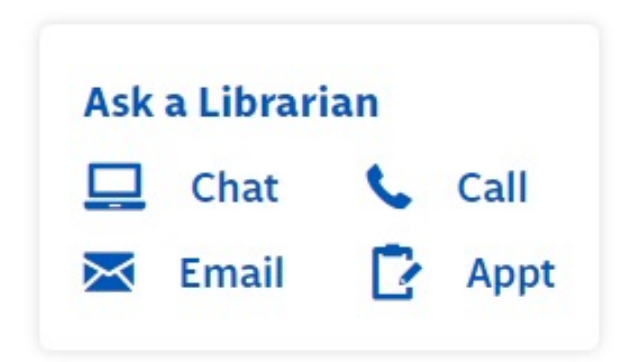